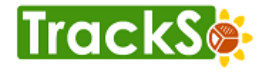

# TRACKSO INSTALLATION GUIDE FOR GOODWE INVERTER

# Brand: GoodWe

Type: Solar On Grid String Inverter

**Models:** GW09K-DT, GW10K-DT, GW12K-DT, GW15K-DT, GW17K-DT, GW20K-DT, GW25K-DT, GW12KLV MT, GW15KLV-MT, GW20KLV-MT, GW25K-MT, GW29.9K-MT, GW30K-MT, GW36K-MT, GW30KLS-MT, GW35KLS-MT, GW50KS-MT, GW60KS-MT, GW50KS-MT-EU

# CONNECTION DIAGRAM

# Type 1

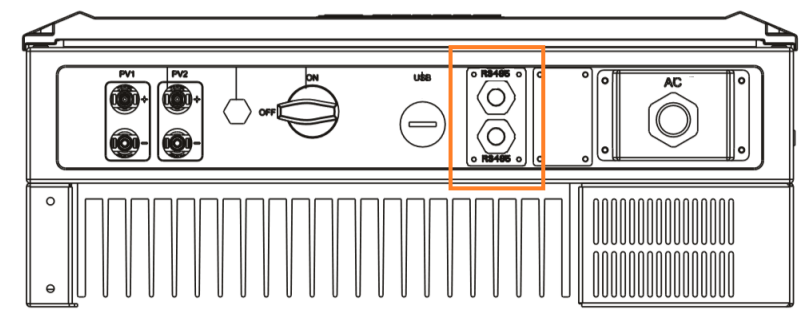

Figure D1 – GoodWe Sring Inverter Connections

## **Connection Steps:**

- 1. Please unscrew the RS485 terminal as shown in *Figure D1*.
- 2. Please make the connections from the Terminal Block of Goodwe RS485 chipt to TrackSo IoT Gateway as mentioned in the Table *T1.*
- 3. Please provide 12V external supply to TrackSo IoT Gateway via 12V, 2A DC adaptor provided in the package.
- 4. The RS485 cables should be kept separate from the AC cable and the DC cables to avoid interferences.

Note: Please insure to carry 2PIN/6PIN Terminal supplied with inverters.

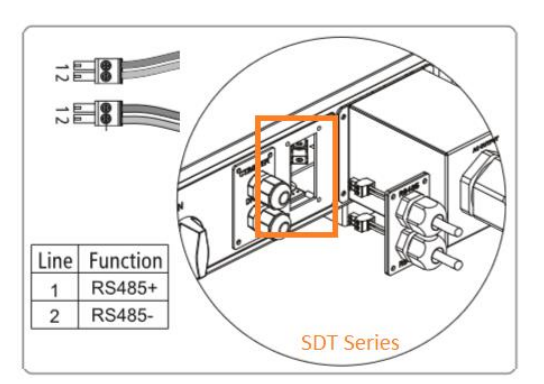

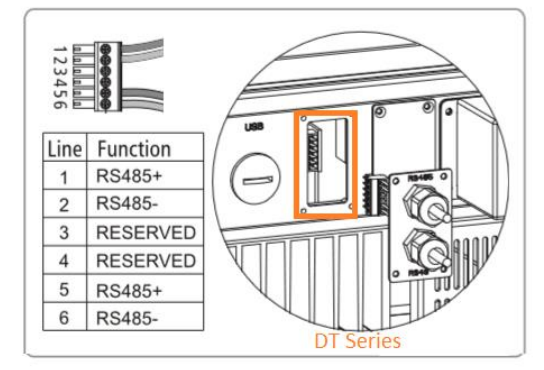

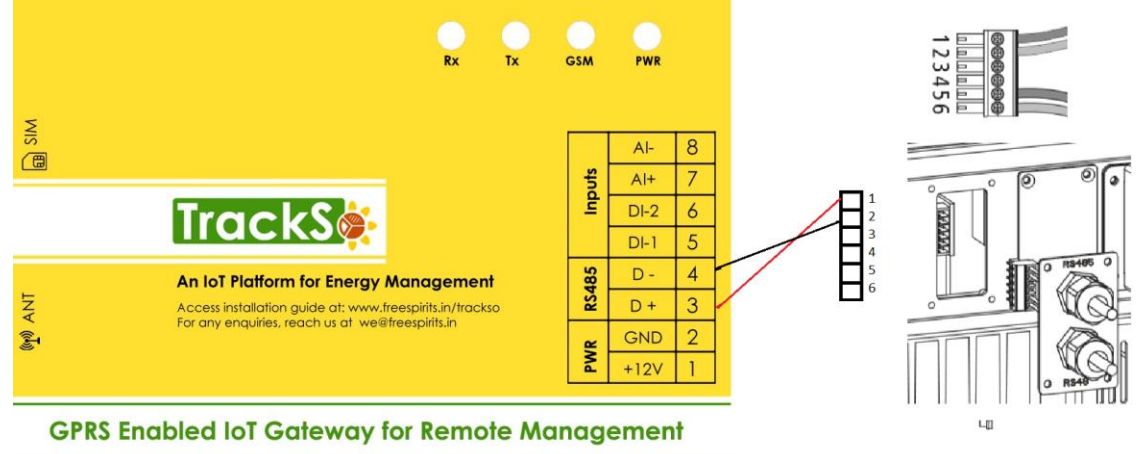

| GoodWe Pin |        | TrackSo Pin |        |
|------------|--------|-------------|--------|
| Assignment |        | Assignment  |        |
| 1          | RS485+ | 3           | RS485+ |
| 2          | RS485- | 4           | RS485- |
| 3          | NA     |             |        |
| 4          | NA     |             |        |
| 5          | RS485+ | + Used for  |        |
| 6          | RS485- | Daisy Chain |        |

<u>Table T1 – GoodWe connections</u> <u>with TrackSo IoT Gateway</u>

The second pair (5/6) is used to connect multiple inverters via RS485.

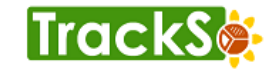

# DEFAULT CONFIGURATION IN TRACKSO IOT GATEWAY

Inverter ID: **1**, **2**, **3**, **4** .... Continuous numbering starting with 1, (Range: 1 to 247) Baud Rate: **9600 (Default) (Values:** 9600, 19200, 38400) Data Bits: 8 , Stop Bit: 1 , Parity: None

CONFIGURATION AT THE INVERTER END

### SETTING THE BAUD RATE

Default Baud rate for GoodWe Inverters is 9600bps.

#### SETTING THE INVERTER ID

The inverter ID is used to identify the inverter in a RS485 connection

← Set correct Inverter Ids

- Set a different inverter ID for each inverter in the PV plant. Otherwise, the inverters cannot be correctly identified.
- On the last inverter in the RS485 connection, switch on the RS485 termination resistor.

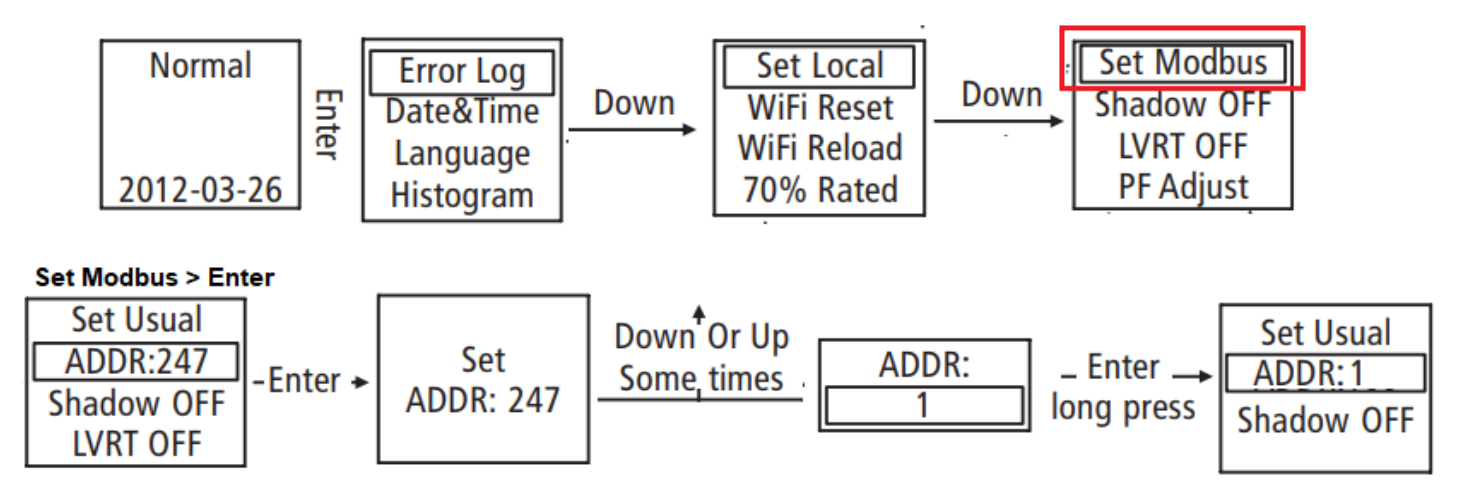

#### SET DATE & TIME OF INVERTER

For a precise calculation of the statistics in the inverter itself and in a monitoring system, date and time have to be correct.

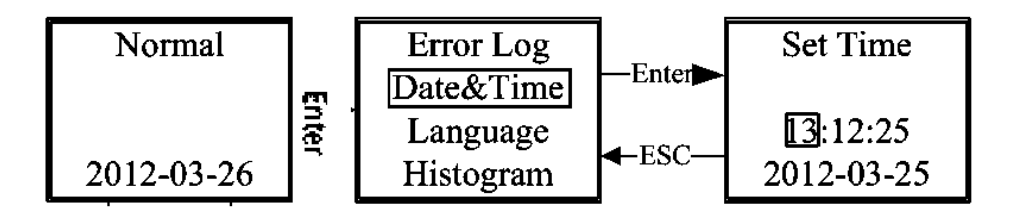

← Set the Correct Date & Time

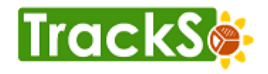

# Type 2: 6 pin round connector

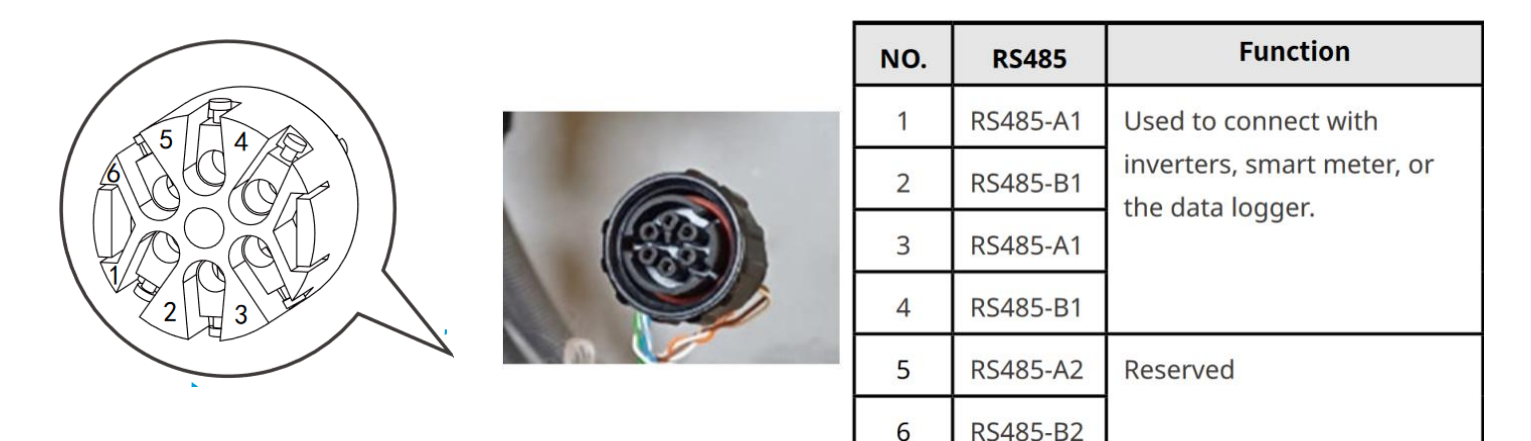

Figure D2: GoodWe Inverter 6 pin connector & pin assignment

Source: <u>https://en.goodwe.com/Ftp/EN/Downloads/User%20Manual/GW\_SMT\_User%20Manual-EN.pdf</u>, in case you have inverter 5 pin connector , please check the above manual.

## **Connection Steps:**

- 1. Please unscrew the RS485 terminal as shown in Figure D2
- 2. Please make the connections from the Terminal Block of Goodwe RS485 chipt to TrackSo IoT Gateway as mentioned in the Table *T2*.
- 3. Please provide 12V external supply to TrackSo IoT Gateway via 12V, 2A DC adaptor provided in the package.
- 4. The RS485 cables should be kept separate from the AC cable and the DC cables to avoid interferences.

| Goo  | dWe Pin | TrackSo Pin |        |  |
|------|---------|-------------|--------|--|
| Assi | gnment  | Assignment  |        |  |
| 1    | RS485+  | 3           | RS485+ |  |
| 2    | RS485-  | 4           | RS485- |  |
| 3    | NA      |             |        |  |
| 4    | NA      |             |        |  |
| 5    | RS485+  | Used for    |        |  |
| 6    | RS485-  | Daisy Chain |        |  |

<u>Table T2 – GoodWe connections with</u> <u>TrackSo IoT Gateway</u>

# CONFIGURATION AT THE INVERTER END

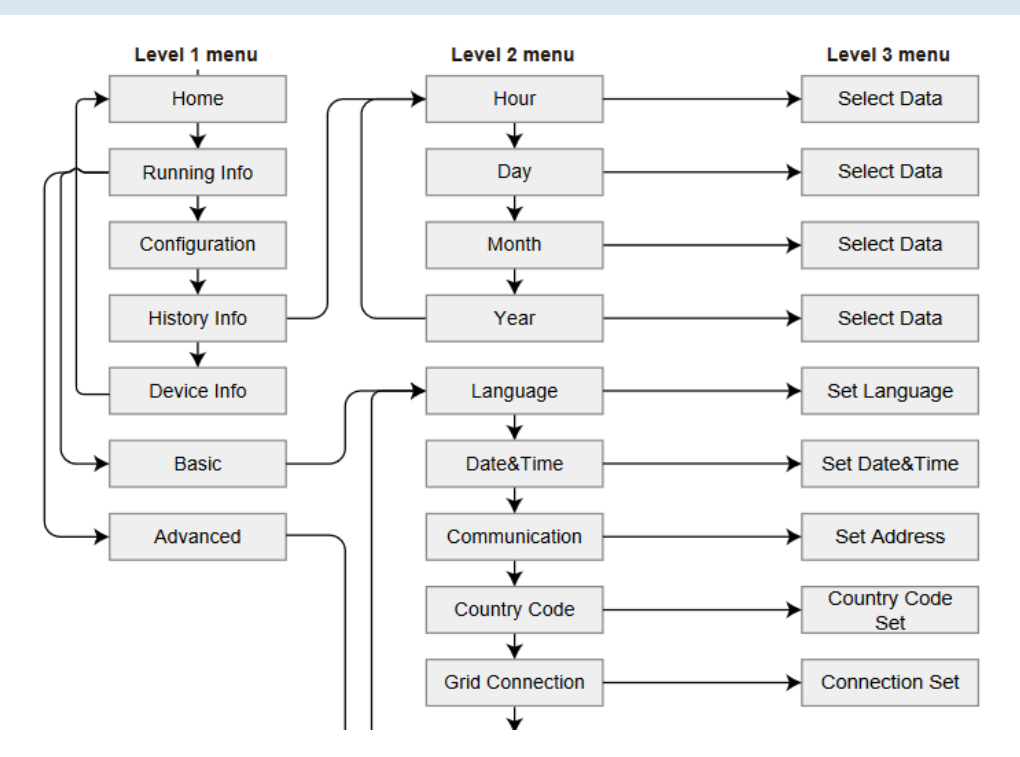

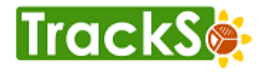

# **Communication Card Settings**

Termination resistor dip switch. Available in DT only

## Single Inverter

Please put ON the dip switch (The default if OFF)

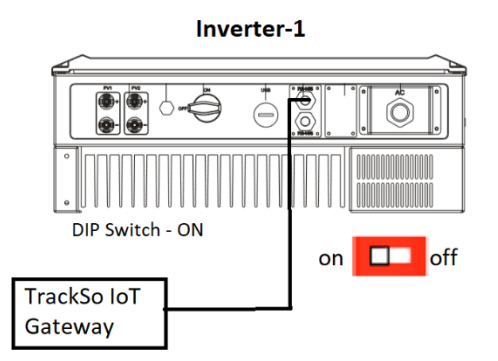

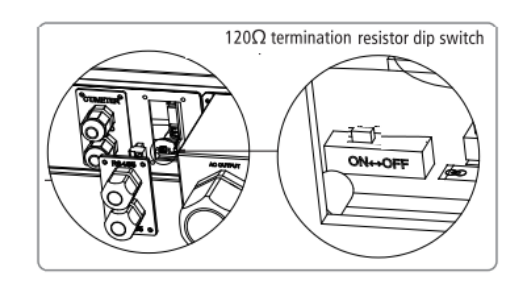

### **Multiple Inverters**

Please put ON the dip Switch in the last Inverter (The default is OFF)

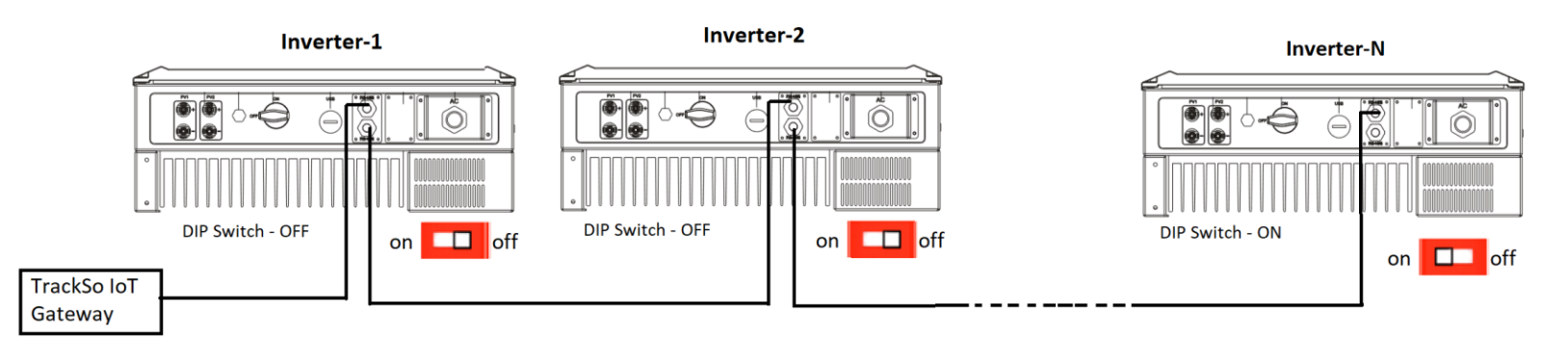

The above details are mentioned in the Installation & Operation Manual for GoodWe Inverters.